## Sådan afgiver du helbredsoplysninger

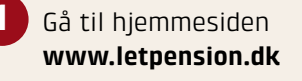

Klik på Log ind i øverste højre hjørne og log ind med dit MitID

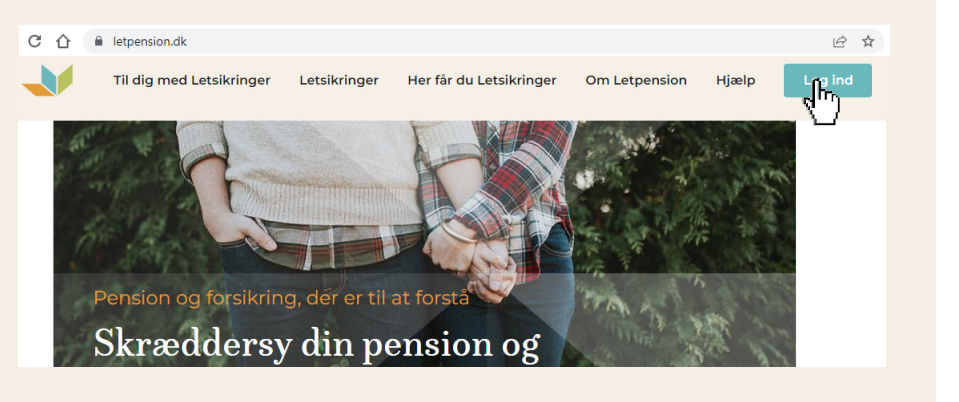

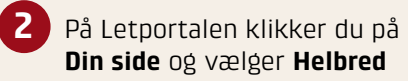

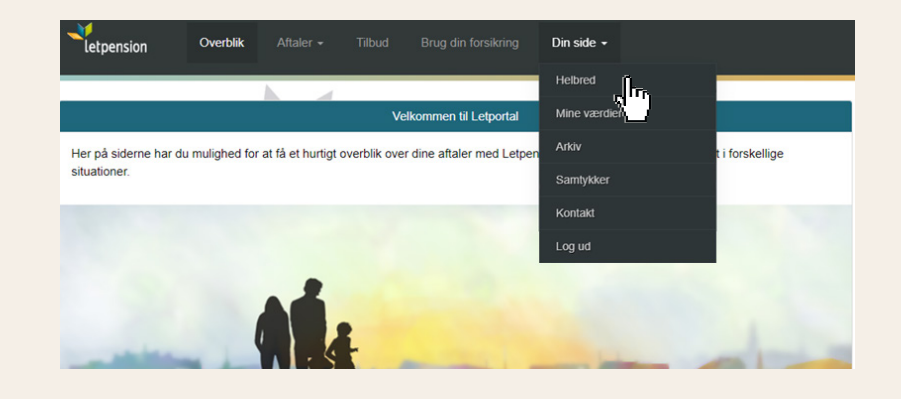

3 Vælg Gå til spørgeskema eller Læs mere, hvis du har brug for flere oplysninger, inden du afgiver helbredsoplysninger.

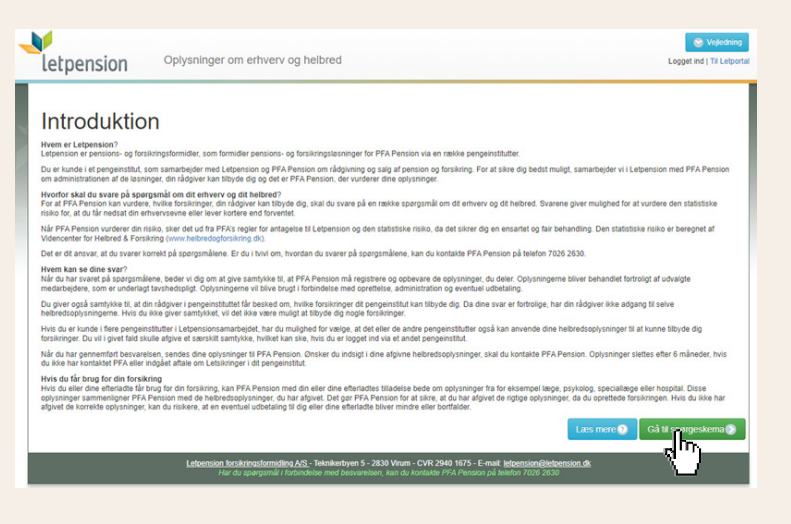

## Er du i tvivl?

Hvis du er i tvivl om, hvordan du skal svare på spørgsmålene i Letportalen eller har spørgsmål til resultatet af din besvarelse, kan du kontakte PFA Pension på telefon 70 26 26 30 mandag til fredag klokken 9 til 16.

## A

Sparekassen Kronjylland får aldrig oplysningerne om dit helbred at se, da det er fortrolige oplysninger mellem dig, Letpension og PFA Pension.

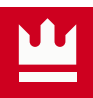